FUNDREX

2020/8/4 作成

#### DRM ユーザー様向け NPSP バージョンアップ手順書

本手順書は、Salesforce ファンドレックス DRM をお使いのユーザー様向けに、Salesforce.org のアプリケ ーション Nonprofit Success Pack (以下、NPSP) をバージョンアップするための手順を、Salesforce 社が 提示している公式手順書 (英文) を元にまとめたものです。

【参考:NPSPバージョンアップ手順書】

https://s3-us-west-2.amazonaws.com/sfdo-docs/npsp\_upgrade\_guide.pdf

0. 事前準備

本番環境でバージョンアップを行う前に、Sandbox環境で事前に検証することが、Salesforceの手順書で も推奨されています。まずバージョンアップによる動作検証用の Sandbox を作成し、下記 1~3 を実行し、日 常の操作をご確認の上、本番環境で作業してください。

【参考: Sandbox の作成】

https://help.salesforce.com/articleView?id=data\_sandbox\_create.htm&type=5

※DRM 以外に Salesforce にアプリケーションをインストールしてお使いの場合、または独自の開発をしてお使いの場合、バージョンアップ後の動作に影響が出る可能性があります。ユーザー様にて、事前の動作テストをお願いいたします。開発ベンダー等へ動作影響のお問合せを行う場合は、「DRM の設定概要一覧」 (<u>https://fundrex.co.jp/wordpress/wp-content/uploads/2020/08/DRM の設定概要一覧</u>202008.pdf)をご参照ください。

- NPSP のバージョンアップ 以下の①~②の手順を行い、NPSP の初期設定を行います。
  - ① 継続支援 (Recuring Donation) のバージョンアップを行う
    - (1) 手順書 P8「Install the Recurring Donations Package in Your Sandbox Organization」の以下 URL をクリック <u>https://cs75.lightning.force.com/packagingSetupUI/ipLanding.app?apvId=04t8</u> 0000000tpCB

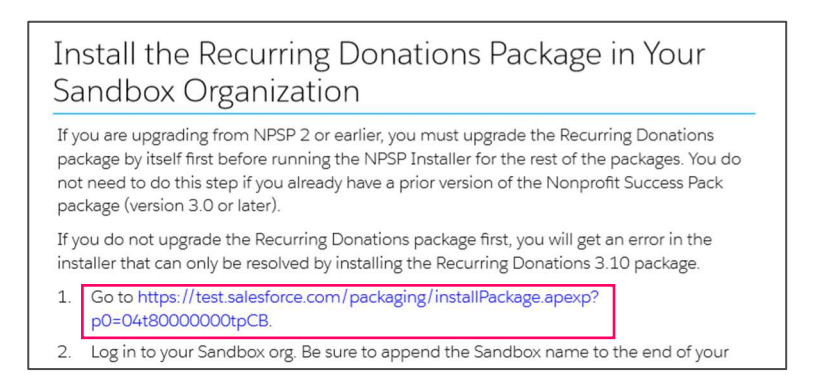

(2) アップグレード Recurring Donations 画面から、「すべてのユーザーのインストール」を選択、「アップグレード」をクリック

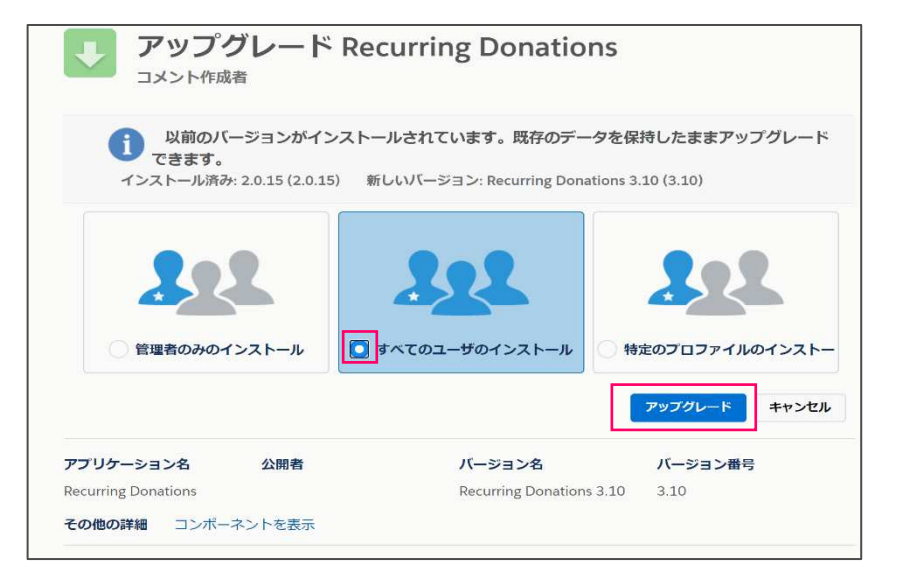

(3) アップグレードが正しく完了されたことを確認し、「完了」をクリック

| アップ     アップ                      | ブレード Rec<br><sup>者</sup> | urring Donations                   |                        |  |
|----------------------------------|--------------------------|------------------------------------|------------------------|--|
| アップグレードが完了しました。 <u>第7</u>        |                          |                                    |                        |  |
| アプリケーション名<br>Recurring Donations | 公開者                      | バージョン名<br>Recurring Donations 3.10 | <b>バージョン番号</b><br>3.10 |  |

(4) インストール済パッケージが表示される

FUNDREX

|                                               | 1 22 7. 18                                       |                                       |                             |                                  |                               |                 |                        |               |            |                 |
|-----------------------------------------------|--------------------------------------------------|---------------------------------------|-----------------------------|----------------------------------|-------------------------------|-----------------|------------------------|---------------|------------|-----------------|
|                                               | ル済みハックーン                                         |                                       |                             |                                  |                               |                 |                        |               |            | 2017-900        |
| Exchange ページ<br>トールの詳細はこ                      | ?では、開発済みのアプリケーションやコンボ・<br>:ちらをご覧ください。            | -ネントを参照したり、トライアルも                     | をしたり、ダウンロード                 | して、お客様の salesforce               | a.com 環境に直接インスト               | ールしたり           | することができます。             | 1827-         | <u>201</u> | AppExchange ^   |
| リケーションやコン<br>ません。このため、                        | ボーネントは、パッケージでインストールされば<br>アプリケーションをテストおよびカスタマイズし | ます。インストール直後は、すべて<br>てからリリースできます。コンボー: | のカスタムアブリケー<br>ネントは、[リリース] 1 | ・ショシ、タブ、およびカスタム<br>をクリックして、他の設定機 | オブジェクトに「開発中」の<br>能を使用して個々にリリー | マーりが付<br>スしたり、グ | いており、組織内は<br>ループ単位でリリー | )ユーザ(<br>えしたり | は利用<br>できま |                 |
| ストール済みパッ                                      | ケージの横にあるリンクにより、このページから                           | 別のアクションを実行できます。                       |                             |                                  |                               |                 |                        |               |            |                 |
| ケージを削除する                                      | には、【アンインストール】をクリックします。/                          | (ッケージのライセンスを管理する                      | には、「ライセンスの                  | 管理]をクリックします。                     |                               |                 |                        |               |            |                 |
| ソストール済み                                       | りゃケージ                                            |                                       |                             |                                  |                               |                 |                        |               |            |                 |
| ゆション                                          | パッケージ名                                           | 公開者                                   | パージョン番号                     | 名前空間プレフィックス                      | インストール日                       | 制限              | アプリケーション               | タプ            | 打汽外        | AppExchange 準備分 |
| シインストール                                       | Salesforce Connected Apps                        | Salesforce.com                        | 1.7                         | sf_com_apps                      | 2018/06/26 11:02              | 1               | 0                      | 0             | 0          | 不合格             |
|                                               | 説明<br>This package contains Connected            | Applications for all the official     | lly supported Sales         | sforce client applications       | such as Touch, Salesfo        | rce for Ou      | tlook, Sa              |               |            |                 |
| シインストール                                       | Contacts & Organizations                         | Salesforce.org                        | 3.14                        | npe01                            | 2012/01/22 20:48              |                 | 0                      | 4             | 3          | 合格              |
| シインストール                                       | Households                                       | Salesforce.org                        | 3.12                        | npo02                            | 2012/01/22 20:48              |                 | 0                      | 4             | 4          | 不合格             |
| シインストール                                       | Recurring Donations                              | Salesforce.org                        | 3.10                        | npe03                            | 2012/01/22 20:48              |                 | 0                      | 2             | 5          | 合格              |
| シインストール                                       | Aciationships                                    | Salesforce.org                        | 1.52                        | npe4                             | 2012/01/22 20:48              |                 | 0                      | 0             | 1          | 合格              |
|                                               | Affiliations                                     | Salesforce.org                        | 1.55                        | npe5                             | 2012/01/22 20:48              |                 | 0                      | 1             | 2          | 不合格             |
| シインストール                                       | FundrexNonprofitStarterPack                      | 株式会社ファンドレックス                          | 1.1                         | frx                              | 2012/01/22 20:48              | 1               | 1                      | 0             | 0          | 不合格             |
| シインストール                                       |                                                  | SFGA Build                            | 166.1                       | SFGA                             | 2012/01/22 20:48              |                 | 1                      | 1             | 6          | 合格              |
| シインスト <i>ール</i><br>シインスト <i>ール</i><br>シインストール | Salesforce for Google AdWords                    |                                       |                             |                                  |                               |                 |                        |               |            |                 |
| シインストール<br>シインストール<br>シインストール                 | Salesforce for Google AdWords                    | ows online marketers to track         | the effectiveness           | of Google advertising ca         | mpaigns and website lea       | d generati      | on activity            |               |            |                 |

#### ② NPSP を取得する

(1) 手順書 P9「Install Nonprofit Success Pack in your Sandbox Organization」の以下 URL をクリック

https://install.salesforce.org/products/npsp/3.177/install

クリックすると、インストールが始まります。

インストールガイドにのっとり、NPSP のインストールを行います。

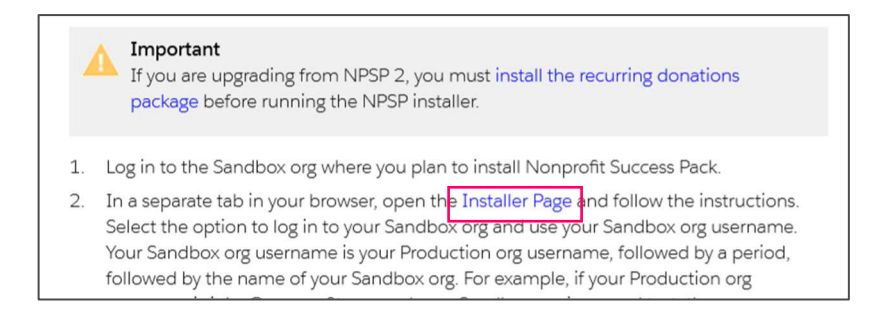

(2) NPSP のインストール画面が表示されるので、「ログインしてインストール前検証を開始」を クリック。吹き出しから「Sandbox または スクラッチ組織」を選択

| 0                                                                                                    |                                                                                        |           |                   |
|----------------------------------------------------------------------------------------------------|----------------------------------------------------------------------------------------|-----------|-------------------|
| <b>早均インストール時間</b> : 17分、<br>Nonprofit Success Pack ~<br>●要: Salestorce は、本西紀徳に同う<br>東市たは Developer Edition 組織に | インストーラをご利用いただきありがとうございます。<br>Bインストールすることを増えしましん。まう、NPSPを無料の Sandbex 機<br>インストールしてください。 |           |                   |
|                                                                                                    | ログインしてインストール前後証を開始 🔻                                                                   |           |                   |
| e and y you an                                                                                                 | 本番組織または Developer Edition 組織                                                           | Sale      | sforce に接続されていません |
| ステップ                                                                                                    | Sandbox またはスクラッチ組織                                                                     |           |                   |
| Contacts & Organizations                                                                                       |                                                                                        | ケージ       | 0.A               |
| Households 3.12 のインス                                                                                           | カスタムドメインの使用                                                                            | ケージ       | 8.M               |
| Recurring Donations 3.19 のイ                                                                                    | ンストール                                                                                  | ■ 管理バッケージ | 10.10             |

| salesforce              |
|-------------------------|
| 1-7名                    |
| /(д/)- К                |
|                         |
| Sandbox にログイン           |
| () ロシーン HHX © HTI 2 & A |

(3) ログイン画面でユーザー名・パスワードを入力し、「Sandbox にログイン」をクリック

(4) アクセスを許可しますか?の画面で、ログイン名を確認。 問題がなければ「許可」をクリック

| salesforce<br>アクセスを許可しますか?                |
|-------------------------------------------|
| Salesforce.org MetaDeploy さんが次の要求をしています:  |
| • 基本情報へのアクセス                              |
| <ul> <li>データへのアクセスと管理</li> </ul>          |
| • Web 経由のデータへのアクセスを提供                     |
| • Chatter データへのアクセスと管理                    |
| • カスタムアプリケーションへのアクセスの提供                   |
| • 一意の識別子へのアクセスを許可                         |
| • カスタム権限にアクセス                             |
| • Wave データへのアクセスと管理                       |
| • Eclair データへのアクセスと管理                     |
| • Hub 接続を管理                               |
| • ユーザに代わっていつでも要求を実行                       |
| kokansetu@fundrex.co.jp.test01 のアクセスを許可しま |
| すか? (あなたのログイン名ではありませんか?)                  |
| 拒否許可                                      |
| 個人設定に移動して、いつでもアクセス権を取り消すことがで<br>きます。      |

(5) インストールを開始

# FUNDREX\_\_\_\_

| salesforce.org                                                                                                    |                                                                                                    | 10                                                                                           |
|----------------------------------------------------------------------------------------------------|----------------------------------------------------------------------------------------------------|----------------------------------------------------------------------------------------------|
| Novement Success Pack (NPSP), 3:178<br>NPSP のインストール                                                                                                    |                                                                                                    |                                                                                              |
| ●<br>ロインストール時間: とか:<br>Onoprofit Success Pack インストーフをご利用しただきありがとうございます。<br>要 Sentoreは、1日時間、間インストルインにとく知見しました。すず、Norp と無料の Sanooox 東京す<br>は Sweight Editor 頃間・マストールしてくだい。<br>・ (アントール用品がたの間にて明点を中止す。<br>・<br>またのノランと観察 | Salesforce に接続されてい     T-ヴ (samedusinence cajust     Wale) 2014であった。     Alexandra (1014)     Salesfore #10(->00)     Salesfore #10(->00)     C+10(0)     C+10(0)     C | います<br>91<br>時の語り<br>10 分岐市に見着求したインストールが示すすらまで変換されます。<br>*1151時後は、2004 ラビしてくどないを見たは例だすごクイン・◆ |
| ステップ                                                                                                    | AIL74                                                                                                    |                                                                                              |
| Contacts & Organizations 3:14 のインストール                                                                                                    | □ 石碑/(>◇->)                                                                                                    | 614                                                                                          |
| Contacts & Organizations 3.14 のインストール                                                                                                    | <ul> <li>         日 日本/19タージ         </li> </ul>                                                                                                    | 8.M                                                                                          |
| Households 3.12 $\mathcal{O}(\tau \! > \! \times \! 1)$                                                                                                    | ■ 第世パッケージ                                                                                                    | Re                                                                                           |
| Recurring Donations 3.19 のインストール                                                                                                    | ■ 四時/(9/2-1)2                                                                                                    | 6.7                                                                                          |
| Relationships 3.33 $\odot$ $\gamma \!\!\!\!\!\!\!\!\!\!\!\!\!\!\!\!\!\!\!\!\!\!\!\!\!\!\!\!\!\!\!\!\!\!\!$                                                                                                    | ■ 無理/5×7-ジ                                                                                                    | Ro                                                                                           |
| Affinitions 3.8 のインストール                                                                                                    | □ CII/(90-5)                                                                                                    | 63E                                                                                          |
| オネレコードライブ                                                                                                    | ± ×9÷−9                                                                                                    | δß                                                                                           |
| 支援レコードライブ                                                                                                    | ie com                                                                                                    | a.a.                                                                                         |
| Nonprofit Success Pack 3:178 (0-f)/ストール                                                                                                    | ■ 管理バッケーシ                                                                                                    | 88                                                                                           |
| Salesforce モバイルアプロケーション用の NPSP 設定                                                                                                    | 1 ×9/-9                                                                                                    | 63                                                                                           |

FUNDREX

| ▶ salesforce.org Ø インストール病検証は                                                                                                    | は完了しよしたが、「ラーがありよす。 🗙                                                                           | 3                                                                                                    | 0                    |
|----------------------------------------------------------------------------------------------------|------------------------------------------------------------------------------------------------|----------------------------------------------------------------------------------------------------|----------------------|
| Nanproft Success Pack (NPSP), X178<br>NPSP のインストール                                                                                                    |                                                                                                |                                                                                                    |                      |
| •                                                                                                    |                                                                                                |                                                                                                    |                      |
| トインストール時間に 14分                                                                                                    |                                                                                                |                                                                                                    |                      |
| nprofit Success Pack インストーラをご利用いただきありがとうございます。                                                                                                    |                                                                                                |                                                                                                    |                      |
| E Salesforce は、本語組織に直接インストールすることを推発しません。まず、NPSP を無格の Sandbox 場<br>L Developer Edition 編載にインストールし てください。                                                                                                    | NG 2                                                                                           |                                                                                                    |                      |
| インストール同秋al encountered 1 件のエンー。                                                                                                    |                                                                                                |                                                                                                    |                      |
| てのエラーをAMERした時に、こう、時インストール研究はを使わしてくたさい。<br>② Hease enable My Domain in your arg prior to installing.                                                                                                    |                                                                                                |                                                                                                    |                      |
| インストール前秋山の中実行                                                                                                    |                                                                                                |                                                                                                    |                      |
| <b>年後点ブラン</b> を送用                                                                                                    | -                                                                                              |                                                                                                    |                      |
| ステップ                                                                                                    | \$100                                                                                          |                                                                                                    |                      |
| Contacts & Organizations 3:14 (0:41> A F-A                                                                                                    | 富 管理パッケージ                                                                                      | A.R.                                                                                                    |                      |
| Households 3.12 のインストール                                                                                                    | ■ 管理パッケージ                                                                                      | ės                                                                                                    |                      |
| Recurring Donations 3.19 のインストール                                                                                                    | ■ 四時/19タージ                                                                                     | 2.5                                                                                                    |                      |
| Anationenips 3.10 のインストール                                                                                                    | ■ 管理パッケージ                                                                                      | 8.6                                                                                                    |                      |
| ATfinitions 3.8 のインストール                                                                                                    | 富 管理パックージ                                                                                      | 6.8                                                                                                    |                      |
| 同体レコードタイプ                                                                                                    | ▲ ×9データ                                                                                        | 60                                                                                                    |                      |
| 支援レコードやイブ                                                                                                    | ean                                                                                            | 6.8                                                                                                    |                      |
| Nonpretit Success Pack 3.178 のインストール                                                                                                    | ■ ★型(ッケーク)                                                                                     | Ъs                                                                                                    |                      |
| Salesforce 七パイルアブリケーション用の NPGP 20余                                                                                                    | ± ×9/-9                                                                                        | 4.8                                                                                                    |                      |
| neusense meser volgendense, de statues generales en celebrer (                                                                                                    |                                                                                                | 1603301                                                                                                    |                      |
|                                                                                                    |                                                                                                | Congless 2000, 2020 Searching                                                                                                    | All debts assessed   |
| 画面石上の設定ホタン                                                                                                    | オブジェクトマネー                                                                                      | ッ、「私のドメイン」を<br><sup>ジャ</sup> 、                                                                                                    | ē検索                  |
| <ul> <li>画面石上の設定ホタン</li> <li>読定 ホーム</li> <li>Q 私のドメイン</li> <li>&lt; 会社の設定</li> </ul>                                                                                                    | をクリックし<br>オブジェクトマネー                                                                            | ッ、「私のドメイン」を<br>ジャ 、<br>設定<br>ホー                                                                                                    | È検索                  |
| <ul> <li>■面石上の設定ホタン</li> <li></li></ul>                                                                                                    | オブジェクトマネー                                                                                      | ッ、「私のドメイン」を<br>ジャ 、<br>設定<br>ホー                                                                                                    | 2検索                  |
| ■面石上の設定ホタン ● 設定 ホーム Q 私のドメイン ✓ 会社の設定 ▲のドメイン TEP1: テキストボックスにドメイン                                                                                                    | をクリックし<br>オブジェクトマネー                                                                            | √、「私のドメイン」を ジャ 、   ◎ た の 、 「私のドメイン」を の の 、 、 、 、 、 、 、 、 、 、 、 、 、 、 、 、 、                                                                                                    | 2検索                  |
| <ul> <li>■面石上の設定ボタン</li> <li></li></ul>                                                                                                    | <ul> <li>をクリックし</li> <li>オブジェクトマネー</li> <li>「「</li> <li>シ名を入力し、「</li> <li>ごら、「ドメインの</li> </ul> | √、「私のドメイン」を <sup>ジャ</sup> 、<br><sup>ジャ、</sup><br>した<br>使用可能か調べる<br>登録」を行う                                                                                                    | 2検索                  |
| ■面石上の設定ホタン          ●       設定       ホーム         Q       私のドメイン         < 会社の設定                                                                                                    | をクリックし<br>オブジェクトマネー<br>い名を入力し、「イ<br>ら、「ドメインの登                                                  | <ul> <li>、「私のドメイン」を</li> <li>ジャ、</li> <li>ジャ、</li> <li>ジャ、</li> <li>レー</li> <li>レー<!--</td--><td>をクリ</td></li></ul>         | をクリ                  |
| <ul> <li>画面石上の設定ボタン</li> <li> <ul> <li></li></ul></li></ul>                                                                                                    | をクリックし<br>オブジェクトマネー<br>い名を入力し、「イ<br>ら、「ドメインの登                                                  | √、「私のドメイン」を<br>ジャ、<br>設定<br>ホー<br>を用可能か調べる<br>登録」を行う<br>201900000000000000000000000000000000000                                                                                                    |                      |
| ■面石上の設定ホタン          ●       設定       ホーム         Q       私のドメイン         ✓       会社の設定         私のドメイン         「利用可」が表示された         私のドメイン                                                                                                    | をクリックし<br>オブジェクトマネー<br>へ名を入力し、「イ<br>ら、「ドメインの登                                                  | <ul> <li>、「私のドメイン」を</li> <li>ジャ、</li> <li>ジャ、</li> <li>酸症</li> <li>ホー</li> <li>()</li> <li>()<td>2<br/>検索<br/>5<br/>」をクリ</td></li></ul> | 2<br>検索<br>5<br>」をクリ |
| ■面石上の設定ホタン       ●     ●     ●     ●     ●     ●     ●     ●     ●     ●     ●     ●     ●     ●     ●     ●     ●     ●     ●     ●     ●     ●     ●     ●     ●     ●     ●     ●     ●     ●     ●     ●     ●     ●     ●     ●     ●     ●     ●     ●     ●     ●     ●     ●     ●     ●     ●     ●     ●     ●     ●     ●     ●     ●     ●     ●     ●     ●     ●     ●     ●     ●     ●     ●     ●     ●     ●     ●     ●     ●     ●     ●     ●     ●     ●     ●     ●     ●     ●     ●     ●     ●     ●     ●     ●     ●     ●     ●     ●     ●     ●     ●     ●     ●     ●     ●     ●     ●     ●     ●     ●     ●     ●     ●     ●     ●     ●     ●     ●     ●     ●     ●     ●     ●     ●     ●     ●     ●     ●     ●     ●     ●     ●     ●     ●     ●     ●     ●     ●     ●     ●     ●     ●     ● <t< td=""><td>をクリックし<br/>オブジェクトマネー<br/>い名を入力し、「イ<br/>いろ、「ドメインのそ</td><td><ul> <li>、「私のドメイン」を</li> <li>ジャ、</li> <li>設定</li> <li>ホー</li> <li>()</li> <li>使用可能か調べる</li> <li>登録」を行う</li> </ul></td><td>2検索<br/>5」をクリ</td></t<> | をクリックし<br>オブジェクトマネー<br>い名を入力し、「イ<br>いろ、「ドメインのそ                                                 | <ul> <li>、「私のドメイン」を</li> <li>ジャ、</li> <li>設定</li> <li>ホー</li> <li>()</li> <li>使用可能か調べる</li> <li>登録」を行う</li> </ul>                                                                                                    | 2検索<br>5」をクリ         |
| ■面石上の設定ボタン          ●       設定       ホーム         ●       私のドメイン         ●       会社の設定         ▲のドメイン         ●       会社の設定         ●       私のドメイン         TEP1:       テキストボックスにドメイン         「利用可」が表示された         ●       Step 1 Choose Domain         ●       Step 1 Choose Domain                                                                                                    | をクリックし<br>オブジェクトマネー オブジェクトマネー ・名を入力し、「4 ・名を入力し、「4 ・ら、「ドメインのそ ・の表示 ・のまた、「ドメインのそのできたい。           | <ul> <li>「私のドメイン」を</li> <li>ジャ、</li> <li>ジャ、</li> <li>ジャ、</li> <li>ジャ、</li> <li>ジャ、</li> <li>ジャ、</li> <li>ジャ、</li> <li>ジャ、</li> <li>ジャ、</li> <li>ジャ、</li> <li>ジャ、</li> <li>ジャ、</li> </ul>                                                                                                    | シ」をクリ                |
| ■面石上の設定エホタン          ●       設定       ホーム         ●       設定       ホーム         ●       金社の設定         ●       金社の設定         ▲のドメイン       ●         ●       会社の設定         ▲のドメイン       ●         TEP1:       テキストボックスにドメイン         TEP1:       テキストボックスにドメイン         ●       小田田可」が表示された         「利用可」が表示された       ●         ●       Step 1 Choose Dural         ●       ●         ●       ●         ●       ●         ●       ●         ●       ●         ●       ●         ●       ●         ●       ●         ●       ●         ●       ●         ●       ●         ●       ●         ●       ●         ●       ●         ●       ●         ●       ●         ●       ●         ●       ●         ●       ●         ●       ●         ●       ●         ●       ●         ●       ●         ●                                                                                                    | をクリックし<br>オブジェクトマネー<br>イブジェクトマネー<br>・ 、 、 、 、 、 、 、 、 、 、 、 、 、 、 、 、 、 、                      | A、「私のドメイン」を<br>ジャ、<br>設定<br>木ー<br>ごまま」を行う                                                                                                    | 主検索 う」をクリ            |

# FUNDREX

| STEP3: ドメイン名の準備ができました。ログインしてテストしてください、                                                                                                    |
|----------------------------------------------------------------------------------------------------|
| の表示で「ログイン」をクリック                                                                                                    |
| BLOTS/S/2       Second Second         BLOTS/S/2       Second Second         Second Second       Second Second         Second Second                                                                                                    |
|                                                                                                    |
| Antipological Statesting of The Software Statesting       Proceedings       Proceedings <t< td=""></t<>                                                                                                    |
| STEP4:ドメインがユーザーにリリースされました<br>私のドメイン<br>NO:0002974<br>学校の1970年10月1日の10月1日の10月1日の10月1日の10月1日の10月1日の10月1日の10月1日の10月1日の11月1日の11月1日日の11月1日日の11月1日日の11月1日日の11月1日日の11月1日日の11月1日日の11月1日日の11月1日日の11月1日日の11月1日日の11月1日日の11月1日日の11月1日日の11月1日日の11月1日日の11月1日日の11月1日日日日日の11月1日日日日日日日日                                                                                                    |
| Step 4. Domain Deployed to Uters<br>Commin Deployed to Uters<br>Commin Dep |
|                                                                                                    |
| →これでドメインの設定が完了しました<br>改めて、NPSP のインストール操作(2)~ (5)を進めてください                                                                                                    |

(6) インストール前検証が正常に完了したことを確認し、「インストール」をクリック

| NPSP のインストール                                                                                                    |                                                                                                    |                                                        |                                         |
|----------------------------------------------------------------------------------------------------|----------------------------------------------------------------------------------------------------|--------------------------------------------------------|-----------------------------------------|
| ٥                                                                                                    | 2 <u></u>                                                                                                    |                                                        | o                                       |
| なインストール経験におり、<br>onpronft Success Pack インストーラをご利用しただらありがとうございます。<br>Elevatricol, 1.2004に、0回インストールドにとなまれ、エリト、マグ・NOP を無料のSandox 東位ア<br>J Developed tables 0目にインストールしただべた。<br>シストールが 1.0000kg 第1741cg-1004 (シストールGARE/DE005/00)、インストールeeBE(を可知り)<br>EPPのひてよ。<br>- クストール | Salesforce に接続されてし<br>コーザ, kakametugirunges.cujo ant<br>構成:2018年6人、日本規模では現在<br>意味: Feterprint edition<br>Salesforce 消除へのログイン構成し、3<br>これは下しい項目ですがまっつて | います<br>91<br>明確中<br>10 分離また局帯求したインスト<br>ない場合は、次のようにしてく | ールがお子すのまで保持されます。<br>だとして 和な (5時代でログイン・▼ |
| 2791                                                                                                    | AE31                                                                                                    |                                                        | インストール 💿                                |
| Contacts & Organizations 3.14 のインストール<br>Households 3.12 のインストール                                                                                                    | <ul> <li>              ご呼ハックージ          </li> <li>             ご ((アハックージ))      </li> </ul>                                                         | 63<br>63                                               | ¥                                       |
| Recurring Donations 3.19 のインストール                                                                                                    | -<br>-<br>-<br>-<br>-<br>-<br>-<br>-<br>-<br>-<br>-<br>-<br>-<br>-                                                                                   | 6.8                                                    | ~                                       |
| Relationships 2.10 (0 < >×1 - J).                                                                                                    | 置 第年パッケージ                                                                                                    | <b>8-8</b>                                             | ~                                       |
| Arthlations 3.8 のインストール                                                                                                    | ■ 日時パックージ                                                                                                    | ea                                                     | <i>~</i>                                |
|                                                                                                    | ± ×97-9                                                                                                    | <b>B</b> : <b>B</b>                                    | ~                                       |
| 澄和レコードタイノ                                                                                                    | 7.034B                                                                                                    | 6.8                                                    | ~                                       |
| ■44レコードタイプ<br>支援レ Iードタイプ                                                                                                    |                                                                                                    |                                                        |                                         |
| 第84レコードやイノ<br>点形レードドタイプ<br>Nergentif Statess Pack 3 270 09 Tンスドール                                                                                                    | ■ 管理パックージ                                                                                                    | 8: <b>8</b>                                            | 0                                       |

(7) 製品の利用規約とライセンス内容を読み、同意にチェックを入れ、「確認」をクリック

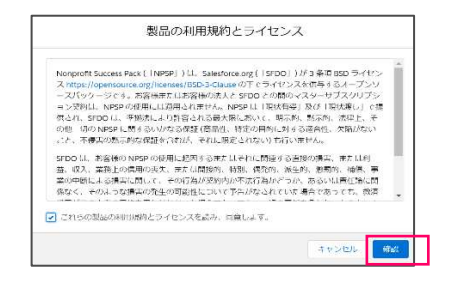

(8) NPSP のインストール開始

#### (実行中画面)

| salesforce.org                                                                                                    |                                                                                                    |                                                    | e                                                                               |
|----------------------------------------------------------------------------------------------------|----------------------------------------------------------------------------------------------------|----------------------------------------------------|---------------------------------------------------------------------------------|
| Nonprofit Success Pack (NPSP), 3,178<br>NPSP のインストール                                                                                                    |                                                                                                    |                                                    | 盛 インストールの共行                                                                     |
| o<br>Maxi-Amerika<br>() ∂at dørfert.                                                                                                    | Salesforce 担保情報<br>フーザ issuestermenter ange ange<br>編集 2004年また。日本単年10月8<br>第81 Exterprise Estition                                                                                                    | 101<br>GPG/TEI                                     | o                                                                               |
| ストールの進行状況                                                                                                    |                                                                                                    |                                                    | 3% 完                                                                            |
| - <del>ステップ</del>                                                                                                    | 38.51                                                                                                    |                                                    | インストール                                                                          |
|                                                                                                    |                                                                                                    |                                                    |                                                                                 |
| Contacts & Organizations 3.14 のインストール                                                                                                    | 盲 竹根パッケージ                                                                                                    | <b>路</b> 後                                         | () インストール中です。                                                                   |
| Contacts & Organizations 3.14 のインストール<br>Households 3.12 のインストール                                                                                                    | <ul> <li>管 物理パッケージ</li> <li>              単年パッケージ      </li> </ul>                                                                                                    | 25<br>R6                                           | (): ≺>Zt−ilmes                                                                  |
| Contacts & Digenitations 3.14 のインストール<br>Househelds 3.12 のインストール<br>Becurring Danations 3.19 のインストール                                                                                                    | <ul> <li></li></ul>                                                                                                    | 00<br>80<br>80                                     | (] +>21−10€ca<br>~<br>~                                                         |
| Contacts & Departmentions 314 のインストール<br>Hexachedds 312 のインストール<br>Benuming Danations 319 のインストール<br>Petationships 310 のインストール                                                                                                    | ■ 物理パックージ ■ 発明パックージ ■ 発明パックージ ■ 発明パックージ ■ 発明パックージ ■ 同時パックージ                                                                                                    | 200<br>R.6<br>200<br>R.6                           |                                                                                 |
| Contacts & Organizations 3.1.8 $(h/2\lambda) - b$ .<br>Households 3.1.8 $(h/2\lambda) - b$ .<br>Households 3.1.9 $(h/2\lambda) - b$ .<br>Households 3.1.0 $(h/2\lambda) - b$ .<br>Mediatanskips 3.1.0 $(h/2\lambda) - b$ .                                                        | <ul> <li>目間型(cy-c-3)</li> <li>編集(cy-c-3)</li> <li>編集(cy-c-3)</li> <li>編集(cy-c-3)</li> <li>証券(cy-c-3)</li> <li>証券(cy-c-3)</li> </ul>                                                                                                    | 200<br>RG<br>200<br>RG<br>RG<br>200                | ······································                                          |
| Contacts & Organizations 3.14 $dr (\sim) 2(1-\mu)$<br>Hexatchick 3.13 $dr (\sim) 2(1-\mu)$ .<br>Binoming & Donalens 2.93 $dr (\sim) 2(1-\mu)$ .<br>Relationships 3.16 $dr (\sim) 2(1-\mu)$ .<br>Professions 3.93 $dr (\sim) 2(1-\mu)$ .<br>Profession 3.93 $dr (\sim) 2(1-\mu)$ . | ■ 防め(ホクージ) ■ 特徴(ホクージ) ■ 特徴(ホクージ) ■ 特徴(ホクージ) ■ ため(ホクージ) ■ 防約(ホクージ) ▲ スタデータ                                                                                                    | 86<br>86<br>88<br>86<br>86<br>86<br>86             | (1) 3>2E-000c3                                                                  |
| Contracts & Organizations 314 がインストール<br>Headership 315 やインストール<br>Interacting Bonations 329 が インストール<br>Pedationalises 310 や インストール<br>Artilises 310 や インストール<br>Fridu ニョ P マイゴ<br>Artilises 11 や イブ                                                                             | <ul> <li>         E 1595(10/0~2)         E 株式(10/0~2)         E 株式(10/0~2)         E 159(10/0~2)         E 159(10/0~2)         E 159(10/0~2)         E スタデーダ         Tuble         Tuble         Tuble         </li> </ul>                                                               | 26<br>R.6<br>R.6<br>R.6<br>D.6<br>R.6<br>R.6       | (1) 4>20-000 cd.                                                                |
| Controls & Organizations 314 がインストール<br>Headmites 115 のインストール<br>Energy Bonatons 330 のインストール<br>Pedatomas 310 のインストール<br>イギロショント 2 イズ<br>ドギル コート 2 イズ<br>Albu コード 9 イブ<br>Nongarili Secons Peds 1378 のインストール                                                                      | <ul> <li>              Elege(シタージ)             Elege(シタージ)             Elege(シタージ)             Elege(シタージ)             Elege(シタージ)             Alge(シタージ)             Alge(シタージ)             Alge(シタージ)             Alge(シタージ)             Cole             Elege(シタージ)      </li> </ul> | 26<br>76<br>26<br>26<br>26<br>76<br>26<br>26<br>76 | () (320)-µhre4<br>✓<br>✓<br>✓<br>✓<br>✓<br>✓<br>✓<br>✓<br>✓<br>✓<br>✓<br>✓<br>✓ |

(9) インストールが正常に完了したことを確認

| Nonprofit Success Pack (NPSP), 3:178<br>NPSP のインストール                                                                                                    |                                                                                                    |                                                                                                    | ピ インストールの5               |
|----------------------------------------------------------------------------------------------------|----------------------------------------------------------------------------------------------------|----------------------------------------------------------------------------------------------------|--------------------------|
| 0                                                                                                    | •                                                                                                    |                                                                                                    | - 0                      |
| ロインストール時間: 14.55.                                                                                                    |                                                                                                    |                                                                                                    |                          |
| ○ストールが正確に完了しました。                                                                                                    | Salesforce 組織情報                                                                                                    |                                                                                                    |                          |
| anks for installing NPSP. Please visit the Nonprofit Success Pack group on the Power of Us Hub for any<br>ections about NPSP.                                                                                                    | ユーザ: kokansetueerungres.co.jp.cost<br>組織: 公益球球法人 - 日本展開部に発転<br>確況: Enterprise Edition                                                                                                    | n<br>Highi                                                                                         |                          |
| III MARO TA A                                                                                                    |                                                                                                    |                                                                                                    |                          |
| 別の教徒をインストール                                                                                                    |                                                                                                    |                                                                                                    |                          |
|                                                                                                    |                                                                                                    |                                                                                                    |                          |
| シストールの進行は決                                                                                                    |                                                                                                    |                                                                                                    | 10004                    |
| ンストールの進行状況                                                                                                    |                                                                                                    |                                                                                                    | 100%                     |
| <ul> <li>ステッパ</li> </ul>                                                                                                    | 權36                                                                                                    |                                                                                                    | 100%                     |
| >ストールの進行状況<br>コ ステップ<br>) Contacts & Organizations 314 ジャンストール                                                                                                    | #391<br>宮 石中バックージ                                                                                                    | 84                                                                                                 | 100%<br>インストール           |
| <ul> <li>ステップ</li> <li>ステップ</li> <li>Constrt &amp; Organizations 314 のインストール</li> <li>Mountments 312 のインストール</li> </ul>                                                                                                    | 編394<br>雷 CRFM(19/2-19)<br>雷 CRFM(19/2-19)                                                                                                    | еся.<br>19:34                                                                                      | 100%<br>インストール<br>で      |
| <ul> <li>ステップ</li> <li>ステップ</li> <li>Constit &amp; Organization 314 のインストール</li> <li>Houstmotin 312 のインストール</li> <li>Recoming Danation 319 のインストール</li> </ul>                                                                                                 | 総計<br>室 ごP/19タージ<br>室 ごP/19タージ<br>室 ごP/19タージ<br>音 ごP/19タージ                                                                                                    | 23<br>23<br>23                                                                                     | 100%<br>インストール<br>②<br>③ |
| <ul> <li>ステップ</li> <li>ステップ</li> <li>Constit &amp; Organizations 314:0/15ストール</li> <li>Househoots 312:0/15ストール</li> <li>Pecoming Domations 319:0/15ストール</li> <li>Instatismations 310:0/15ストール</li> </ul>                                                      | ####<br>量 ごP#/15タージ<br>量 ごP#/15タージ<br>置 ごP#/15タージ<br>量 15#/15タージ                                                                                                    | 88<br>83<br>83<br>86                                                                               | 100%                     |
| ステップ     ステップ     なのまたもの頃のにたいの314のパシストール     Moviments 312のパシストール     Moviments 312のパンストール     Moviments 319のパンストール     Moviments 319のパンストール     Aminiment 340のパンストール                                                                                         | <ul> <li>405</li> <li>ロマパッシーン</li> <li>ロマパッシーン</li> <li>ロマパッシーン</li> <li>ロマパッシーン</li> <li>ロマパッシーン</li> <li>ロマパッシーン</li> <li>ロマパッシーン</li> <li>ロマパッシーン</li> <li>ロマパッシーン</li> <li>ロマパッシーン</li> </ul>                                                                                                    | 200<br>100<br>100<br>100<br>100                                                                    | 100%<br>インストール<br>・<br>・ |
| ステップ     ステップ     なのまたもの頃のにたいの314のパシストール     Novimber 312のパンストール     Novimber 313のパンストール     Novimber 319のパンストール     Novimber 319のパンストール     Novimber 340のパンストール     Aministrom 340のパンストール     Hittlan-Hitter 32                                              | <ul> <li>株式</li> <li>ロマパルターンジ</li> <li>ロマパルターンジ</li> <li>ロマパルターンジ</li> <li>ロマパルターンジ</li> <li>ロマパルターンジ</li> <li>キャンパルターンジ</li> <li>モッパルターンジ</li> <li>エメングーンジ</li> </ul>                                                                                                    | 20<br>20<br>20<br>20<br>20<br>20<br>20                                                             | 100%                     |
| スアラブ     スアラブ     Contacts & Organizations 314-0パシストール     Housingtons 312-0パシストール     Percurring Danators 319-0パンストール     Percurring Danators 319-0パンストール     Aministers 310-0パンストール     Aministers 380-0パンストール     Hotaltanatys 310-0パンストール     Match ードサイズ |                                                                                                    | ец<br>ещ<br>ещ<br>ещ<br>ещ<br>ещ<br>ещ                                                             | 100%                     |
|                                                                                                    | #35<br>一 ごか(シットン<br>二 ごか(シットン<br>二 ごか(シットン<br>二 ごか(シットン<br>二 読が(シットン<br>二 読が(シットン<br>二 読が(シットン<br>二 読が(シットン<br>二 読が(シットン<br>二 ごか(シットン<br>二 ごか(シットン)<br>二 ごか(ション)<br>二 ごか(ション)<br>二 ごか(ション)<br>二 ごか(ション)<br>二 ごか(ション)<br>二 ごか(ション)<br>二 ごか(ション)<br>二 ごか(ション)<br>二 ごか(ション)<br>二 ごか(ション)<br>二 ごか(ション)<br>二 ごか(ション)<br>二 ごか(ション)<br>二 ごか(ション)<br>二 ごか(ション)<br>二 ごか(ション)<br>二 ごか(ション)<br>二 ごか(ション)<br>二 ごか(ション)<br>二<br>二 ごか(ション)<br>二 ごか(ション)<br>二 ごか)<br>二 ごか(ション)<br>二 ごか)<br>二 ごか(ション)<br>二 ごか)<br>二 ごか(ション)<br>二 ごか)<br>二 ごか)<br>二 ごか(ション)<br>二 ごか)<br>二 ごか(ション)<br>二 ごか)<br>二 ごか)<br>二 ごか)<br>二 ごか)<br>二 ごか)<br>二 ごか)<br>二 ごか)<br>二 ごか)<br>二 ごか)<br>二 ごか)<br>二 ごか)<br>二 ごか)<br>二 ごか)<br>二 ごか)<br>二 二 | 28<br>10<br>10<br>10<br>20<br>20<br>20<br>20<br>20<br>20<br>20<br>20<br>20<br>20<br>20<br>20<br>20 | 100%                     |

(10) Nonprofit Success Pack 設定画面から、システムツールを選択

「状態チェック」をクリックすると、「状態チェックを実行」のボタンが表示されるのでクリック (Nonprofit Success Pack 設定画面の表示方法はP11~12をご参照ください)

| Nonprofit Success Pack 設定 | システムツール・状態チェック                                          |
|---------------------------|---------------------------------------------------------|
| > UL-> I>                 | 状態チェックにより、すべての設定が有効であることが確認され、団体関連のデータに問題がないかどうか検索されます。 |
| > 支援                      |                                                         |
| > 継続支援                    | 状態ナエックを実行                                               |
| > 一括データ処理                 |                                                         |
| ▼ システムツール                 |                                                         |
| 状態チェック                    |                                                         |
| エラーログ                     |                                                         |
| エラー通知                     |                                                         |
| トリガ設定                     |                                                         |
| データインボート&支援エントリの高度な対応付け   |                                                         |
|                           |                                                         |
| (実行中画面)                   |                                                         |

# 

(11)「すべての状態チェックテストに合格しました」にチェックされていることを確認

| Nonprofit Success Pack 設定 | システムツール - 状態チェック                 |                     |                                       |
|---------------------------|----------------------------------|---------------------|---------------------------------------|
| > x<br>> 0P=515           | 状態チェックにより、すべての数比が有効であることが発露され、言体 | 整金のテータに問題がないたとった効果と | N#3.                                  |
| > 25                      |                                  | Hold To Other       |                                       |
| * ###5.5.16               |                                  | Ward Colore and     |                                       |
| 15.7 <sup>-</sup> − 5900≠ | ● くべこの状態チェックテストに音楽しました。          |                     |                                       |
| シーシステムツール                 |                                  |                     |                                       |
| は低チェック                    | 「合格にたテストを表示                      |                     | 最終実行[1:2020/06/17:15:37 续出時間(19):4:29 |
| エレーログ                     |                                  |                     |                                       |

| Nonprofit Success Pack 設定 | システムツール・ギ                | 大照チェック                                                                             |                         |
|---------------------------|--------------------------|------------------------------------------------------------------------------------|-------------------------|
| > .<                      | 1101 - 10/10 - 20 - 20/1 |                                                                                    |                         |
| > 06-955                  | 1007277040.0. 9.0        | COMPANY OF A COMPANY COMPANY COMPANY OF A COMPANY OF A COMPANY OF A COMPANY        |                         |
| ◇ ☆問                      |                          | 1786 T + w 728-497                                                                 |                         |
| 支援名                       |                          | 1007 (577,20)                                                                      |                         |
| 会員                        | 日合格したテストを表示              |                                                                                    | 景裕丰行日: 2020/07/18 15:05 |
| 支払                        |                          |                                                                                    |                         |
| 交流の対応付け                   |                          | 継続支援                                                                               |                         |
| 一般会計単位の割り当て               |                          | ☆ぼフェース Pledged が存在しないか、有効ではありません。                                                  |                         |
| 支援古の統計情報                  |                          | Solisforceの(設定) にいの支援ファーズの値を追加します。                                                 |                         |
| 個人の役割                     |                          |                                                                                    |                         |
| キャンバーンメンバー                | (B) ⊖ ≭#                 | [支援個人の役割]設定                                                                        |                         |
| ユーザ定義構み上げ集計               |                          | ■ 個人支援の個人の役割と ソフトクレジットの役割で目し役割損を使用できません。<br>個人支援の個人の役割と 世帯メンバー個人の役割で同じ役割任を使用できません。 |                         |
| カスタマイズ可能に構み上げ施計           |                          | [NPSP 設定] タブで、(支援)] [個人の役割] キクリックレ、土の設定紙を標準します。                                    |                         |
| > 别称负责语                   |                          |                                                                                    |                         |
| > 一括データ処理                 |                          |                                                                                    |                         |
| ◇ システムツール                 |                          |                                                                                    |                         |
| 状態チェック                    |                          |                                                                                    |                         |
| T :-D/1                   |                          |                                                                                    |                         |

- ー支援フェーズ Pledged が存在しないか、有効ではありません
  - Salesforce の設定画面から、オブジェクトマネージャを選択し、項目 とリレーションの「フェーズ」を選択

|                                                         | (2)                                              | 芝 を検索                        |                        |           | ∗ •  ⊞  | 13¢1    |
|---------------------------------------------------------|--------------------------------------------------|------------------------------|------------------------|-----------|---------|---------|
| 設定ホームオ                                                  | ブジェクトマネージャ 🗸                                     |                              |                        |           |         |         |
| 般走>オブジェクトマネー<br>・1000                                   | -99                                              |                              |                        |           |         |         |
|                                                         |                                                  |                              |                        |           |         |         |
| ×18                                                     |                                                  |                              |                        |           |         |         |
| жіж<br>(1111)                                           | 3 項目とリレーション                                      | 81                           | Q. クイック検索              | TheR      | 項目の運動関係 | 項目環営管理の |
| ×100<br>( 101<br>101<br>101<br>101<br>101<br>101<br>101 | 3 項目とリレーション                                      | 8)                           | Q、 クイック検索              | TH.       | 項目の運動制作 | 項目展歴管理の |
| ×1x<br>採用<br>項目とリレーション<br>ページレイアウト                      | 3) 項目とリレーション<br>10- キのほど ほどのますっへしま<br>ふりがなまえ (4) | 8)<br>o_furigana_shinei_f01c | Q. クイック検索<br>数式 (テキスト) | The state | 項目の運動関係 | 原目線型管理の |

➤ 無効な値に Pledged が表示されていることを確認し、「有効化」をク リック

|   | 275B                    | ~ ~ ~ ~ ~ ~ ~ ~ ~ ~ ~ ~ ~ ~ ~ ~ ~ ~ ~ ~ | 究(!!)         |              | 新观            |        |            |             |                 | 入力线系10/04/2 0                              |
|---|-------------------------|-----------------------------------------|---------------|--------------|---------------|--------|------------|-------------|-----------------|--------------------------------------------|
|   |                         | 人力                                      | 見が定義され        | こしません。       |               |        |            |             |                 |                                            |
| L | 項目とリレーション               | 支援                                      | フェーズ 選択       | 切えた値         | 新規二載          | 202 L  | <b>正</b> 務 | 印刷用L表示      | 15.00E +        | 実験カーズ温軟に計画のいけ                              |
|   | ページレイアウト                | 70%                                     | 12            | 71-18        | API 电图名       | 26 201 | -          | · 十子和分類     | 7730A           | 75.0                                       |
|   |                         | 57                                      | MIER I WOO'D  | 37921        | コンタクト         | ****   | 105        | Popling     | 使用に書わらて読み       | 根式会社セール2フォース・トットコム 2013/11/14 9-4          |
|   | Lightning レコードページ       | 57                                      | MIER   # 0513 | 2+14         | 1+10          | dify=  | 10%        | Pipeline    | のかにおりつて込み       | 林式会社セールスフォース・トットコム、2018/11/14.94           |
|   |                         |                                         | ALES   MICH   | 二-2.6把模      | 二-20把握        | 457    | 20%        | Poeline     | Dec 20at 35     | 林式会社2-ル274-2-トットコム,2018/11/14.94           |
|   | ボタン、リンク、およびア            | 15.00                                   | HIR:   #1001  | 184          | 授業            | 進行主    | 50%        | Poeline     | 1000 31057 25A  | 林武会社は-ルスフォース・ドットコム、2018/11/14.94           |
|   | クション                    | 15.4                                    | 前時 1年(1)代     | 予算/決定者の確認    | 予算/決定者の確認     | 建行中    | 105        | Pipeline    | 就的に言わらて汚み       | 株式会社セールスフォース・ドットコム, 2018/11/14 84          |
|   |                         | 16.10                                   | HUR   # 1018  | 價格交涉         | 價格必須          | 建行中    | 70%        | Pipeline    | 飲料な目的当て汚み       | 株式会社セールスフォース・ドットコム、2013/11/14 #4           |
|   | コンパクトレイアウト              | 1614                                    | HUR AND       | · 经末春/兄相参约作品 | · 经末春/兄相告の作品  | · ·**  | 75%        | Pipelino    | 他们に目的当て深み       | 株式会社セールスフォース・ドットコム, 2010/11/14 9-1         |
|   |                         | 16X.                                    | 1066   5.30%  | 教神交球         | 教神交球          | 1817Ŧ  | 90%        | Pipeline    | 創作に書わ当て読み       | 株式会社セールスフォース・ドットコム, 2010/11/14 9-11        |
|   | 項目セット                   | 编史                                      | 1048 1 2.0018 | 安然来被         | <b>始持法规</b> 党 | 感觉     | 100%       | Olosed      | 使命に書わ当て済み       | 株式会社セールスフォース・ドットコム, 2018/11/14 9.4         |
|   | A TOTAL AND AND         | 编表                                      | MER MERIN     | 035          | 025           | 不成意    | 05         | Oratted     | 目的におり当て済み       | 林式会社セールスフォース・トットコム, 2018/11/14 9.4         |
|   | オプシェクド制度                | 15.00                                   | ALE:   10.201 | 未納           | 未納            | 湖行中    | 05         | Pipeline    | 現的におりまで読み       | 5.37.67/2004 and contar a 2018/11/14 0.47  |
|   | レコードタイプ                 | 15.8.                                   |               | 1667.75      | 1611275       | 感立     | 1005       | Obsed       | 10000 31057 258 | 5.39.670000 credecouter is 2018/11/14.0.47 |
|   | 01-1-9-19               | 15.16                                   | 前部 素切り        | 18:01        | 18:25         | 不成众    | 05         | Outted      | 飲料に思わ当て汚み       | システムア刀の2中 treeBassister a 2018/11/14 947   |
|   | 冬往                      | 16.16                                   | HUR MOR       | Prespecting  | Prospecting   | 進行+    | 105        | Pipeline    | 教師な書的語に用る       | 5.174700h sentesouter a 2012/11/14 947     |
|   | *.17                    | 16.16                                   | HUR LAND      | Olosed Vien  | Closed Vice   | 康空     | 1005       | Olosed      | 他们な目的当て深み       | 527477004 sen@ssouter is 2010/11/14 947    |
|   | 検索レイアウト                 | 编文                                      | nde i mante   | Closed Lost  | Closed Lost   | 不成自    | 05         | Omtted      | 動作に創わるて消み       | 227477004 srn9ssouter is 2010/11/149/17    |
|   | Salesforce Classic の検索レ | 無効                                      | a值            |              |               |        |            |             |                 |                                            |
|   | イアウト                    | 72.00                                   | m*+           | 71-18 40     | ARC 81        |        |            | W-12 - 10   | 0.es w/         |                                            |
|   |                         | 705                                     |               | Par Anna All | dend (#15     |        |            | OF Contrast | // XI           | nu<br>Sélada orada éstas                   |

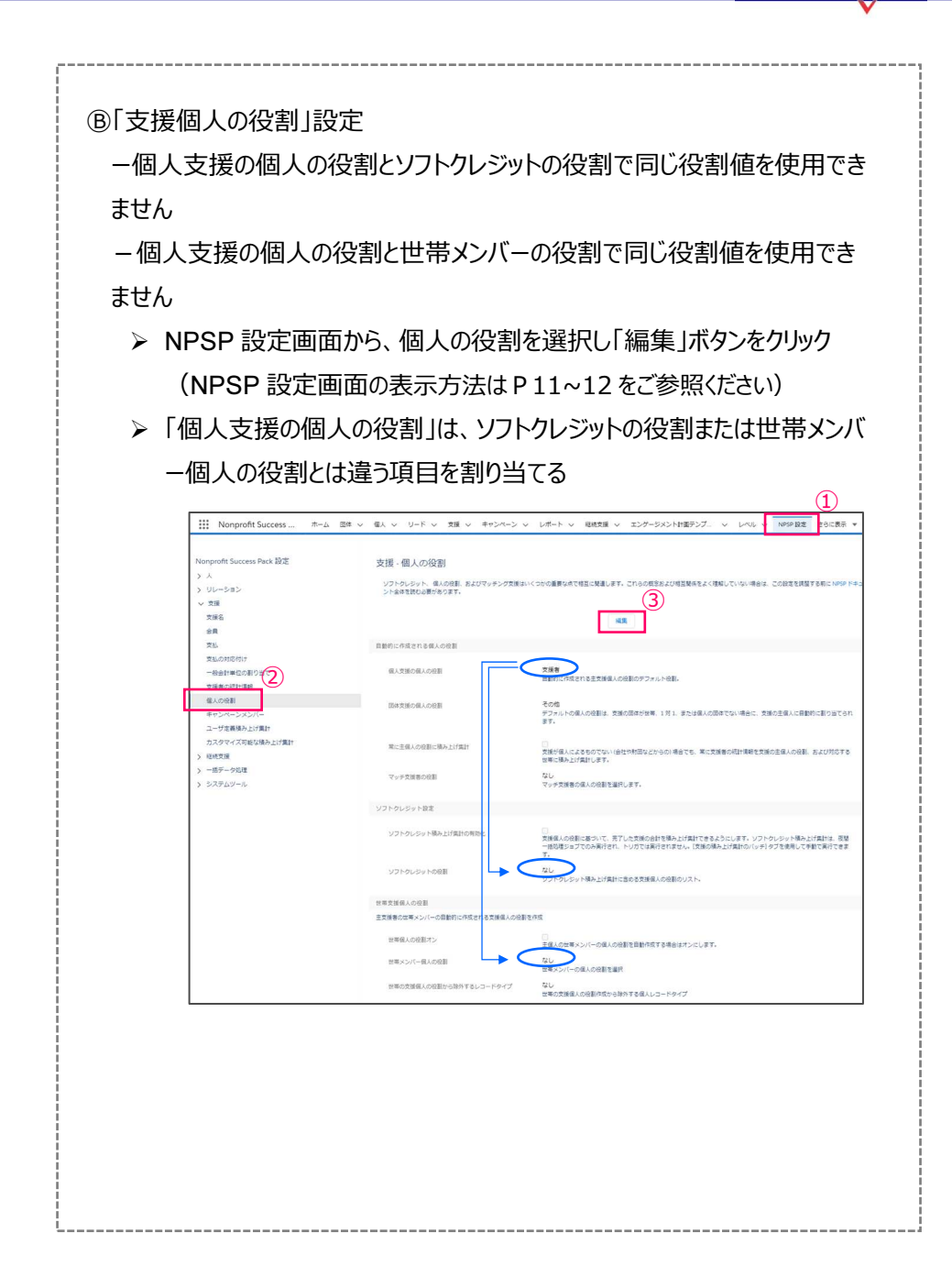

継続支援の設定

継続支援を使用する場合、以下の設定を行います。

| ※NPSP 新バージョン(3.177)以上では、「拡張継続支援」という機能が新規に搭載されてい                        |
|------------------------------------------------------------------------|
| す。(以下ガイド参照)                                                            |
| https://sfdo-docs.s3-us-west-2.amazonaws.com/npsp_rd_upgrade_guide.pdf |
| DRM で使われていた「継続支援」機能は、「拡張継続支援」の設定を行わなくても使うことがで                          |
| きます。                                                                   |

#### 【Lightning の場合】

 (1) 画面左上の表示が「Nonprofit Success Pack」になっているかを確認 異なる場合は、 をクリック

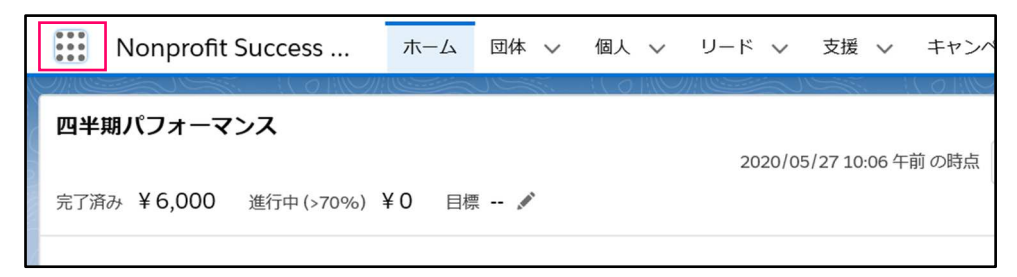

(2) 「すべてを表示」をクリック

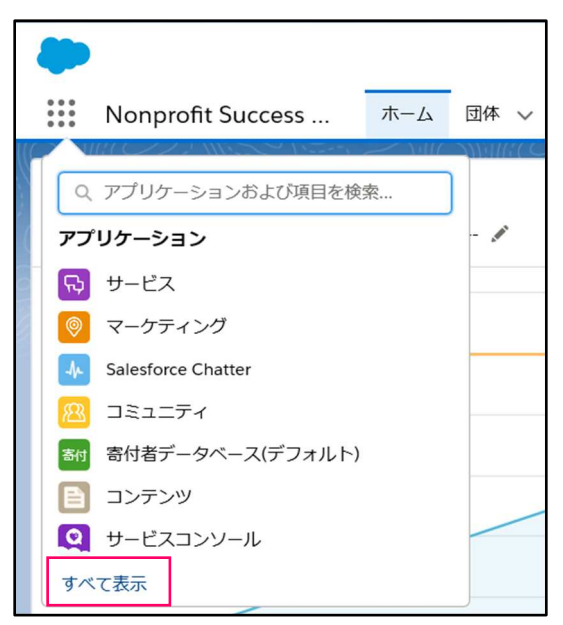

(3) Nonprofit Success Pack をクリック

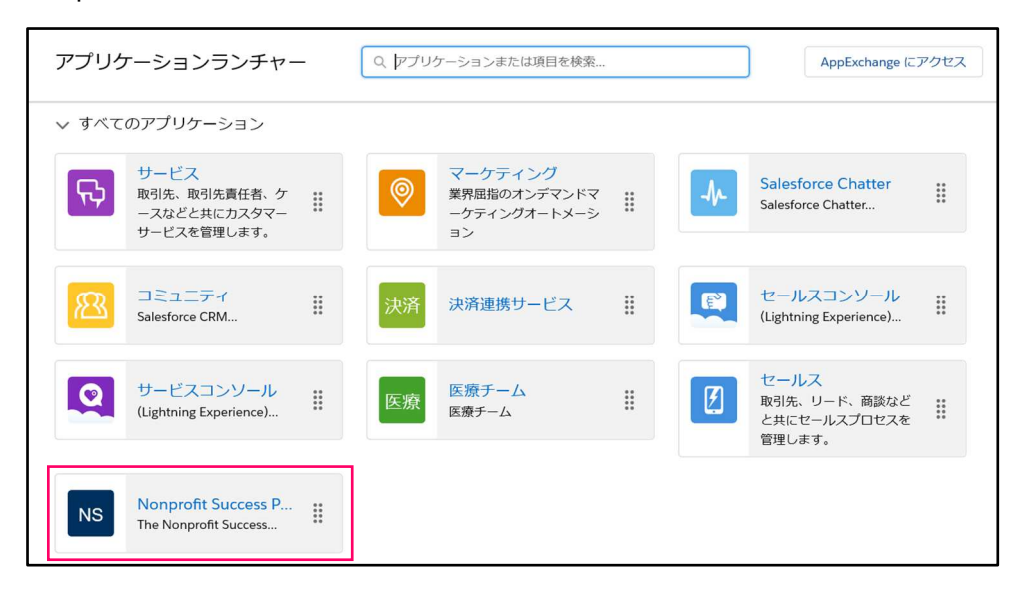

(4) タブより「NPSP 設定」をクリック

タブに表示されない場合は、「さらに表示」クリックすると表示される

| -               | র্শনে 🔹 🔍   | Salesforce を | 検索   |          |                | *• •      |
|-----------------|-------------|--------------|------|----------|----------------|-----------|
| Nonprofit Succ  | ess ホーム     | 団体 🗸         | 個人 🗸 | リード 🗸    | ╯ 支援 ∨         | さらに表示 🔻   |
| 四半期パフォーマンス      |             | Mi (lo)      |      | 2020/05/ | キャンペーン<br>レポート |           |
| 完了済み ¥6,000 進行の | 中(>70%)¥0 ⋿ | 標 🖍          |      |          | 継続支援           |           |
| 7κ              |             |              |      |          | エンゲージメン        | ト計画テンプレート |
| бк ———          |             |              |      |          | レベル            |           |
|                 |             | /            |      |          | 個人のマージ         | _         |
| 5к              |             | /            |      |          | NPSP 設定        |           |

#### 【Classic の場合】

(1) 「+」タブをクリック

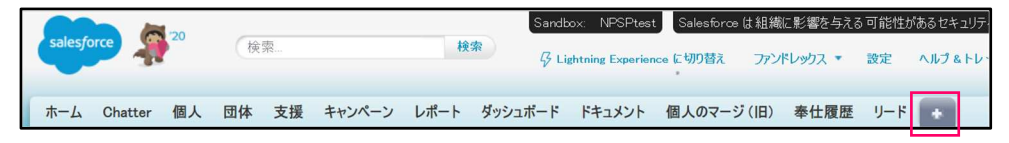

## (2) すべてのタブから、「NPSP 設定」をクリック

| すべてのタブ                   | このページのヘ                       |  |  |  |
|--------------------------|-------------------------------|--|--|--|
| 各タブへのクリックリンクです。マイディスプレイに | タブを追加して、使いやすくカスタマイズすることもできます。 |  |  |  |
| ビュー:<br>(すべてのタブ ~        | マイディスプレイにタブを追加する タブのカスタマイ     |  |  |  |
| Chatter                  | [ 価格表                         |  |  |  |
| Nonorofit Starter Pack   | <i>🚅</i> 会員NO                 |  |  |  |
| 🎐 NPSP データインポート          | 🤽 関係する個人                      |  |  |  |
| 🌋 NPSP データインボートパッチ       | 📑 関係する団体                      |  |  |  |
| 》 NPSP 設定                | 📑 契約                          |  |  |  |

## 【以降、Lightning・Classic 共通】

Г

(1) Nonprofit Success Pack 設定画面で「継続支援」をクリック

| Nonprofit Success Pack 設定<br>> 人<br>> リレーション<br>> 支援<br>< <u>継続支援</u><br>拡張継続支援にアップグレード                   | Nonprofit Success<br>組織のニーズに合わせて Nonprofit Suc<br>バッチ処理を実行してデータを更新した<br>ページレイアウトのカスタマイズ、項目の<br>(Salesforce の設定)) ページをお試しくだ | Pack アプリケーショ<br>cess Pack を設定します。Salesforce 組織の状<br>りできます。<br>追加、またはユーザの追加を行いますか?「Sales<br>さい。 | ン設定<br><sup>繊を監視したり、</sup>                                                                                                    | nonprofit<br>success<br>pack                                                                                                    |
|----------------------------------------------------------------------------------------------------|----------------------------------------------------------------------------------------------------|------------------------------------------------------------------------------------------------|----------------------------------------------------------------------------------------------------|----------------------------------------------------------------------------------------------------|
| <ul> <li>継続支援</li> <li>継続支援のカスタム間隔</li> <li>継続支援のカスタム項目の対応付け</li> <li>一括データ処理</li> <li>システムツール</li> </ul> | <b>ツール</b><br>状態チェックを使用して NPSP 設定を検<br>証してください!<br>エラーログで、問題があるかどうかを確<br>認してください。                                          | ドキュメント<br>NPSP ドキュメント<br>NPSP 活動資金集めのトレイル<br>データのインボートに関する NPSP ガイ<br>ド                        | Power of U<br>質問を受けまし<br>ます! NPSP に開<br>Nonprofi Suc<br>志に関する質問<br>Administrators (<br>ープをお試しく/<br>最新の NPSP U!<br>は、「NPSP Re!<br>(NPSP D) ース(<br>確認できます。 | Is Hub<br>たか? ハブに答えがあり<br>する質問には、<br>cess Pack / グループを<br>Salesforce の管理と設<br>には、「System<br>システム管理者)」グル<br>どさい。<br>リースノートについて<br>ease Announcements<br>のお知らせ)」グループで |

(2) 支援レコードタイプを「1.会費」または、「2.寄付」に設定

## (状況に応じて選択してください)

| Nonprofit Success Pack 設定 | 継続支援 - 継続支援                                                             |                                                                                                    |  |  |  |
|---------------------------|-------------------------------------------------------------------------|----------------------------------------------------------------------------------------------------|--|--|--|
| > 人                       | これらの設定で Nonprofit Success Pack の継続支援の動作を制御します。詳細は、NPSP ドキュメントを参照してください。 |                                                                                                    |  |  |  |
| > リレーション                  |                                                                         |                                                                                                    |  |  |  |
| > 支援                      |                                                                         | 編集                                                                                                    |  |  |  |
| ∨ 継続支援                    |                                                                         |                                                                                                    |  |  |  |
| 拡張継続支援にアップグレード            | 支援の売上予測月数                                                               | 12                                                                                                    |  |  |  |
| 継続支援                      |                                                                         | 無期限の継続支援に作成された進行中の支援が計上される月数。デフォルトは12で<br>あるため、目が変わるたびに次のひと目分の進行中の支援が急いされます。(進行中の                        |  |  |  |
| 継続支援のカスタム間隔               |                                                                         | 支援が計上される合計月数は常に12です)。                                                                                    |  |  |  |
| 継続支援のカスタム項目の対応付け          | 継続支援バッチサイズ                                                              |                                                                                                    |  |  |  |
| > 一括データ処理                 |                                                                         | 継続支援バッチジョブ実行時に一度に処理されるレコードの数。デフォルトサイズ<br>は 50 です。システムの制限によりバッチジョブが失敗する場合は、この数値を小さ                        |  |  |  |
| > システムツール                 |                                                                         | くします。                                                                                                    |  |  |  |
|                           | 継続支援完了時の進行中の支援の動<br>作                                                   | Mark_Opportunities_Closed_Lost<br>無期限の継続支援の状況を[売了] とマークしたときに残りの進行中の支援をどのよ<br>うに処理するかを Salesforce に指示します。 |  |  |  |
|                           | 最大支援回数                                                                  | 50                                                                                                    |  |  |  |
|                           |                                                                         | 固定期間の継続支援の支援の総数 (回数) を制限します。デフォルトは 50 です。                                                                |  |  |  |
|                           | キャンペーンをすべての支援に追加                                                        | ✓<br>選択した場合、NPSPは継続支援で指定したキャンペーンをその割賦支援にコピーします。                                                          |  |  |  |
|                           | 支援レコードタイプ                                                               | 1.会費<br>継続支援の割賦支援に割り当てられた支援レコードタイプ。                                                                      |  |  |  |

- 積み上げ・数式項目について 積み上げ集計項目や数式項目を使われていても、バージョンアップ後も問題なく使用可能です。 ただし、カスタマイズや使用状況によっては影響が起きる場合がありますので、ご心配な場合は Sandbox 環境で動作をご確認の上、バージョンアップ作業をお願いいたします。 確認作業や、集計が動作しないなどありましたら、ご相談ください。【有償の場合があります】
- 3. DRM 以外にインストールされているアプリがある、または独自の開発をされている場合 DRM 以外に Salesforce にアプリケーションをインストールしてお使いの場合、または独自 の開発をしてお使いの場合、バージョンアップ後の動作に影響が出る可能性があります。ユ ーザー様にて、事前の動作テストをお願いいたします。開発ベンダー等へ動作影響のお問 合せを行う場合は、「DRM の設定概要一覧」

(<u>https://fundrex.co.jp/wordpress/wp-content/uploads/2020/08/DRM</u>の設定概要一覧\_202008.pdf) をご参照ください。